## (一)、設備開機方式與基本準備步驟:

1. 請依序將延長線開關及 Synology 設備電源開啟 ,行動包開機完成後會有一聲"Bee"

長音提示。同時螢幕上也會投影出無線網路名稱與投影機無線接收設備配對密碼。

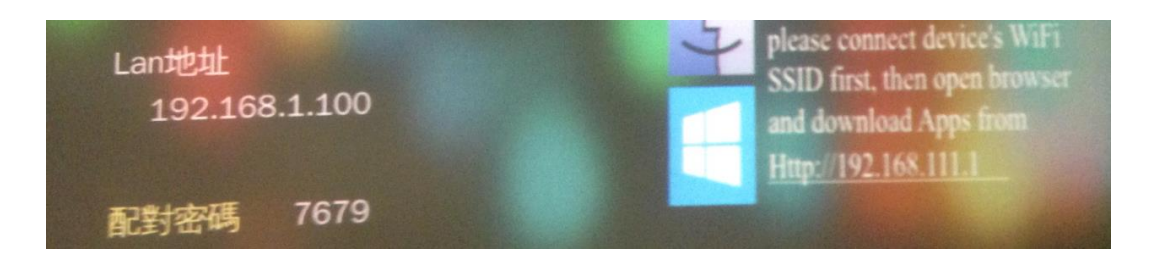

- 2. 無線基地台可單獨直接接至可自動取得 IP 的對外連線線路,會發送 NTPC 與 NTPC-MLearning 兩個 SSID 的訊號。
- 3. 無線網路連線:

(1)無線網路 SSID 有兩個,分別為需透過校務行政系統帳號登入的"NTPC"(Fortigate 60D 接於 Wan2)與不需驗證的"NTPC-MLearning"(Fortigate 60D 接於 Wan1),每次開機僅可擇一使用,不可並用,若要切換,請將電源關閉後再行將線路接於 Wan 1 或 Wan2。

(2)當 Fortigate 60D USB 接至 3G/4G 網卡,便可透過 NTPC-MLearning4G SSID 使用 無線網路(需輸入密碼"teacheR0")。

※若接 3G/4G 網卡時同時接 Wan1 或 Wan2, NTPC-MLearning4G 會以 3G/4G 對外 連線, NTPC-MLearning 會以 Wan1 或 Wan2 對外連線。

4. 請至 Google Play 或 App Store 中安裝 "DS file"與 "aircast" 等兩個 APP。

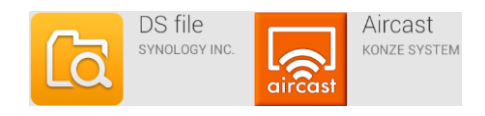

(二)、NAS 使用方式說明:

1. 透過"DS file"程式登入到 Synology NAS:

| 192.168.110.1 | $\odot$ |
|---------------|---------|
| 中長号虎          |         |
| 密碼            |         |
| HTTPS         |         |
| 記住我的登入狀態      |         |

- A, 設備 IP 輸入 192.168.110.1
- B, 帳號已建立兩組:

(1)teach (密碼 teach2015)可讀寫共用資料夾

(2)stu01 可讀寫共用資料夾,但無刪除權限

- C, 輸入完後點選 → 登入
- 2. 透過右側的小圖示可自行選擇下載檔案;點選左上方圖示便可以選擇到 PAD(本地檔

案)上傳檔案到 NAS;或者切換到任務可觀察檔案是否已完成上傳/下載。

|       | ് 🚧 🌹 📶 17:25                                                  | 動作 | 動作 | बि 🛋 🖲 🖸 🕲 🖄 🛋 |              |  |
|-------|----------------------------------------------------------------|----|----|----------------|--------------|--|
|       | /共用資料夾                                                         |    |    |                | 資料來          |  |
| 我的最愛  | 共用資料夾                                                          | 下載 | 分享 |                |              |  |
| 共用資料夾 | .Temporaryltems                                                | 複製 | 上傳 | 🚺 本地檔案         | 共用資料夾        |  |
| 老師專用  | FortiClient_FAQV5-2_Rev5.pdf<br>14/6/26 下午5:37 192.78 KB       | 移動 | 複製 | m DiskStation  | .Temporary   |  |
|       | Screenshot_2014-06-30-09-29-18.jpg<br>14/6/30 上牛9:33 120.00 KB | 刪除 | 移動 | 6 任務           | I tiCliont I |  |

- (三)、無線投影使用方式說明:
- 1. 選擇分割畫面並決定要投射到對應編號的畫面;接著在切換到文件點選要投影的文

件。

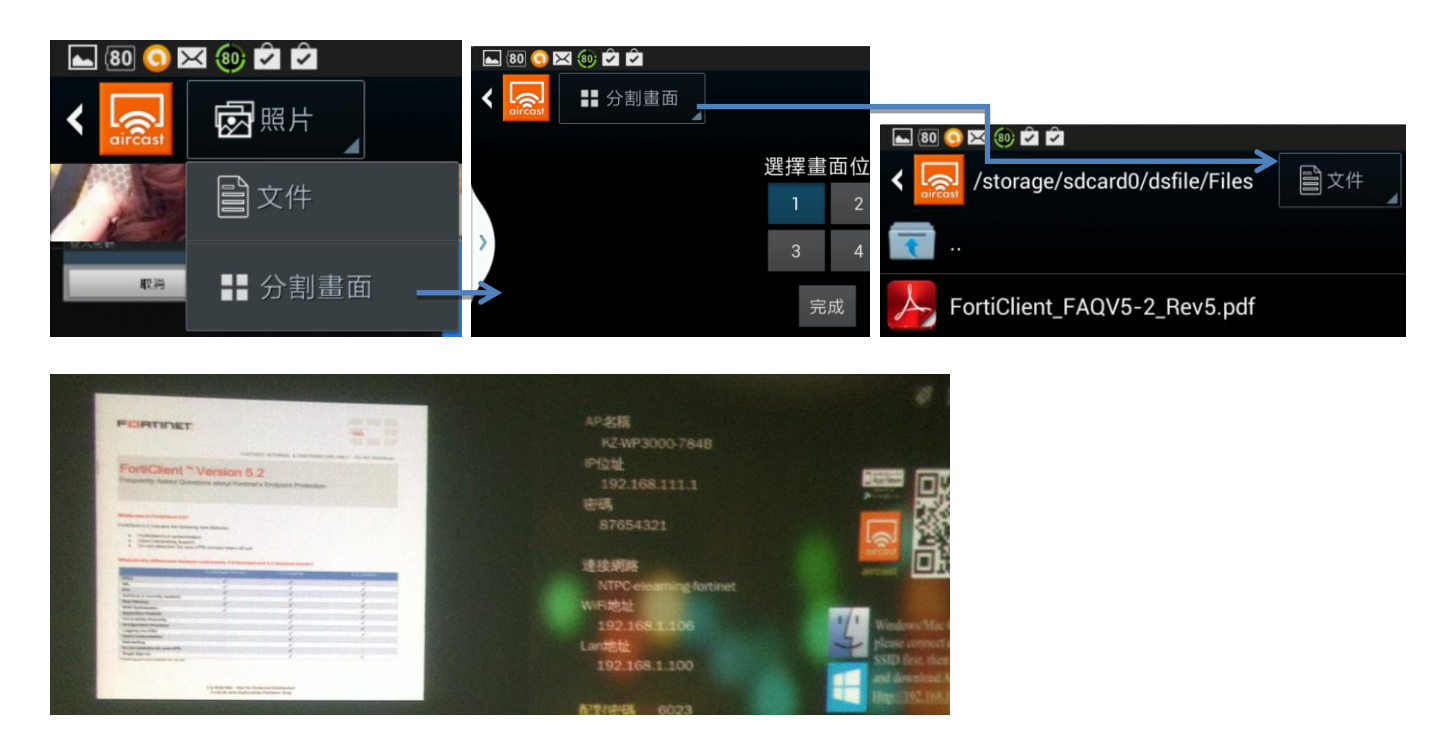